## 【電子証明書の確認方法】

| 画面                                                                                                    | 操作                                                                                                    |
|----------------------------------------------------------------------------------------------------|----------------------------------------------------------------------------------------------------|
| 〇 İİRATJOLLI, ZÜLÄ, JULJI         JY,YE (TYT)       IYLXYA (DIT ROMe)         JYYE       JYTE         ILGOTTJ         JYYE-J-J-       JYH         JYYE-J-J/L/R/W       Excel         JYHE-J-J/R/R       Excel                                                                                                    | <ol> <li>スタートボタン横にある検索ボックスを<br/>選び、「コントロールパネル」を開いてく<br/>ださい。</li> <li>※表示されていない場合は、検索ワ<br/>ード入力欄の下にあるメニュー欄から<br/>「アプリ」を選択し絞込み検索をしてく<br/>ださい。検索キーワードにコントロール<br/>パネルと入力し、アプリの最適一致に<br/>表示されるコントロールパネル(アプ<br/>リ)を選択してください。</li> </ol> |
| P 2714: 12140-14/R4H   PTC   P2   P10-16/R4H   P10-16/R4H <t< th=""><th></th></t<> |                                                                                                    |

| 画面                                                                                                    |    | 操作                                                                  |
|----------------------------------------------------------------------------------------------------|----|---------------------------------------------------------------------|
| 図、コンドロール /(ネル、)            図、コンドロール /(ネル、)         × C           コンビューターの設定を調整します         表示方法、カテゴリ *)           システムとセキュリティ<br>コンビューターの状態を確認<br>ファイル度度でアイルのバックアップユビーを保存<br>パックアップと復元 (Windows 7)         ユーザー アカウント<br>*) アカウントの運動の変更           A         トワークとインターネット<br>オットワークの実施の理能もよびネットワーク<br>デバイスンフシ 野白の変更、共有するファイルとアリック<br>デバイスンフシ 野白の変更、共有するファイルとアリック<br>デバイスの活動の の部などを行います。<br>共通で使うビビショージェルの要素<br>共通で使うビビショージェルの要素<br>大通で使うビビショージェルの要素         ユーザー アカウント<br>*) アカウントの運動の変更           アログラム<br>フログラムのアンインストール         アログラム<br>フログラムのアンインストール         コンビューターの簡単操作<br>設定の相互の表示<br>使見ティスフレイの最速化                                                                                                    | 2. | 「コントロールパネル」の表示方法か<br>ら「カテゴリ」を選択後、「ネットワー<br>クとインターネット」を選択してくださ<br>い。 |
| <ul> <li>マットワークとインターネット</li> <li>マットワークとインターネット</li> <li>マットロールバネルホーム</li> <li>システムとセキュリティ</li> <li>ネットワークと大有センター</li> <li>ネットワークと大有センター</li> <li>ネットワークと大方(インの表示)</li> <li>ネットワークと大方(イスの表示)</li> <li>ハートやユアとサウンド</li> <li>アレクーネット</li> <li>アレクーネット</li> <li< th=""><th>3.</th><th>「ネットワークとインターネット」の「インタ<br/>ーネットオプション」を選択してくださ<br/>い。</th></li<></ul> | 3. | 「ネットワークとインターネット」の「インタ<br>ーネットオプション」を選択してくださ<br>い。                   |
| <ul> <li>▲ 1/29-ネットのブロバティ ? ×</li> <li>全般 セキュリティ ブライバシ- コンテンツ 使続 ブログラム 詳細設定</li> <li>閲覧の履歴</li> <li>● 一時ファイル、履歴、Cookie、保存されたパスワード、および Web フォーム の情報を削除します。</li> <li>削除(D) 設定(S)</li> <li>デザイン</li> <li>を(O) 言語(L) フォント(N) ユーザー補助(E)</li> </ul>                                                                                                    | 4. | 「インターネットのプロパティ」から、「コ<br>ンテンツ」タブを選択してください。                           |

| 画面                                                                                                    | 操作                                                                                       |
|----------------------------------------------------------------------------------------------------|------------------------------------------------------------------------------------------|
| <ul> <li></li></ul>                                                                                                    | 5. 「インターネットのプロパティ」の「コンテ<br>ンツ」タブ内にある「証明書」を選択し<br>てください。                                  |
| 証明書       ×         目的(N):       <すべて>         個人       ほかの人       中間証明機関       信頼されたルート証明機関       信頼されない発行元         発行先       発行者       有効期限       フレンドリ4         こ0220051507 user06       Shinkin Internet Ban       2022/02/24       くなし>         こ0220051507 user06       Shinkin Internet Ban       2022/02/24       くなし>         こ0220051507 user06       Shinkin Internet Ban       2022/02/25       くなし>         「シブボート(I)       エクスボート(E))       削除(R)       詳細設定(A)         証明書の目的       <すべて>       表示(V)       閉じる(C)         「閉じる(C)       「閉じる(C)       「閉じる(C)       「別じる(C) | <ul> <li>6. 現在、使用中のパソコンにダウンロードされている証明書の一覧が表示されます。</li> <li>「閉じる」ボタンを選択してください。</li> </ul> |